# Gran Fiesta de Primavera del Software Libre: F4. Presentación e instalación de Ubuntu 12.04

#### José Antonio Serrano García

Universidad de Granada

27 de abril de 2012

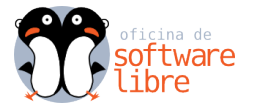

# ubuntu®

# Parte I

# Introducción a Ubuntu

José Antonio Serrano García Ubuntu 12:04

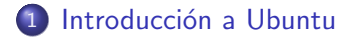

- 2 Filosofía de Ubuntu
- Principios de Ubuntu
- 4 Versiones de Ubuntu
- 5 Respaldo y soporte

# Introducción a Ubuntu

Ubuntu es un sistema operativo predominantemente enfocado en la facilidad de uso e instalación, la libertad de los usuarios, y los lanzamientos regulares (cada 6 meses).

El nombre proviene del concepto africano ubuntu, que significa "humanidad hacia otros" o "yo soy porque nosotros somos".

También es el nombre de un movimiento humanista sudafricano.

El eslogan de Ubuntu "**Linux para seres humanos**" resume una de sus metas principales: hacer de Linux un sistema operativo más accesible y fácil de usar.

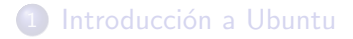

Principios de Ubuntu

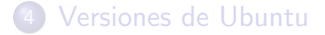

5 Respaldo y soporte

#### La filosofía de Ubuntu se basa en los siguientes principios:

La filosofía de Ubuntu se basa en los siguientes principios:

• El usuario debe tener la libertad de descargar, ejecutar, copiar, distribuir, estudiar, compartir, cambiar y mejorar su software para cualquier propósito, sin tener que pagar derechos de licencia.

La filosofía de Ubuntu se basa en los siguientes principios:

- El usuario debe tener la libertad de descargar, ejecutar, copiar, distribuir, estudiar, compartir, cambiar y mejorar su software para cualquier propósito, sin tener que pagar derechos de licencia.
- Debe ser capaz de utilizar su software en el idioma de su elección.

La filosofía de Ubuntu se basa en los siguientes principios:

- El usuario debe tener la libertad de descargar, ejecutar, copiar, distribuir, estudiar, compartir, cambiar y mejorar su software para cualquier propósito, sin tener que pagar derechos de licencia.
- Debe ser capaz de utilizar su software en el idioma de su elección.
- Debe ser capaz de utilizar todo el software independientemente de su discapacidad.

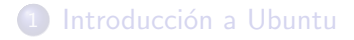

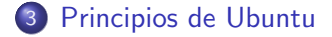

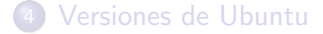

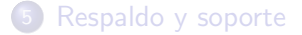

# Principios de Ubuntu I

Al instalar Ubuntu se puede estar seguro de que todo el software cumple con estos ideales. Además, estamos continuamente trabajando para asegurar que cualquier programa que sea necesario esté disponible bajo una licencia que ofrezca esas libertades.

#### • Ubuntu es Software Libre

El proyecto Ubuntu está totalmente basado en los principios del Software Libre y anima a que la gente use, mejore y distribuya software libre.

Según la Free Software Foundation, el software es libre cuando sus usuarios gozan de las siguientes libertades:

- La libertad de usar el programa, con cualquier propósito.
- La libertad de estudiar cómo funciona el programa y modificarlo, adaptándolo a cada necesidad.
- La libertad de distribuir copias del programa, con lo cual se puede ayudar al prójimo.

# Principios de Ubuntu II

• La libertad de mejorar el programa y compartir esas mejoras con los demás, de modo que toda la comunidad se beneficie.

La filosofía del software libre establece que la gente pueda usar el software de todas las formas que considere "socialmente útiles": el código está disponible para poder descargarlo, modificarlo y usarlo del modo más conveniente. Por tanto, además del hecho de que el software libre normalmente puede conseguirse sin coste alguno, esta libertad también tiene ventajas técnicas: al desarrollar programas puede utilizarse el trabajo de los demás y construir a partir de éste.

# Principios de Ubuntu III

#### • Ubuntu es Código Abierto

El Código abierto es el poder colectivo en acción.

El poder de una comunidad mundial de expertos altamente cualificados que construyen, comparten y mejoran el software de última generación, y a continuación, lo ponen a disposición de todo el mundo.

Hay 10 principios básicos de software de código abierto:

- El software debe ser libre de redistribuir.
- ② El programa debe incluir el código fuente.
- La licencia debe permitir a la gente a experimentar con las modificaciones y redistribuir.
- Los usuarios tienen derecho a saber quién es responsable por el software que está utilizando.
- No debe haber ninguna discriminación contra cualquier persona o grupo.

Introducción Filosofía Principios Versiones Soporte

# Principios de Ubuntu IV

- La licencia no debe restringir a nadie que haga uso del programa en un campo específico.
- Nadie debería tener que adquirir una licencia adicional para usar o redistribuir el programa.
- I licencia no debe ser específica de un producto.
- La licencia no debe restringir otro software.
- La licencia debe ser tecnológicamente neutral.

El término código abierto fue acuñado en 1998, surgió del movimiento del software libre para eliminar la ambigüedad en la palabra "*free*" -libre y gratis en Inglés- y sigue disfrutando de un éxito creciente y un amplio reconocimiento.

Aunque algunas personas consideran que "software libre" y "código abierto" son movimientos competidores con fines diferentes, <u>Ubuntu no lo ve así</u> y se congratula de contar en su comunidad con miembros de ambas tendencias.

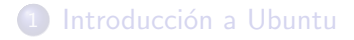

- 2 Filosofía de Ubuntu
- Principios de Ubuntu
- 4 Versiones de Ubuntu
- 5 Respaldo y soporte

## Las versiones de Ubuntu I

Ubuntu publica una nueva versión cada 6 meses, una en Abril y otra en Octubre, esto se refleja en la numeración de las versiones, por ejemplo, la última versión estable es la 11.10, que fue publicada en octubre del 2011.

Cada versión de Ubuntu recibe soporte al menos durante 18 meses con actualizaciones genéricas y de seguridad. Cada 2 años se publica una versión especial -LTS- con soporte extendido, 3 años para sistemas de escritorio y 5 años para servidores.

La última versión LTS de Ubuntu es la 10.04 "Lucid Lynx" lanzada el 29 de abril de 2010.

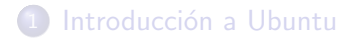

- 2 Filosofía de Ubuntu
- Principios de Ubuntu
- 4 Versiones de Ubuntu

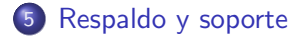

# Respaldo y soporte

Ubuntu está mantenido por una amplia comunidad a nivel mundial que no para de crecer.

Además, el proyecto está patrocinado por Canonical Ltd, una compañía creada por Mark Shuttleworth.

Canonical tiene en nómina a los principales desarrolladores de Ubuntu y ofrece soporte profesional y servicios de consultoría para Ubuntu.

# Parte II

# Instalación de Ubuntu 12.04 "Precise Pangolín" LTS

José Antonio Serrano García Ubuntu 12:04

#### 6 Descarga de Ubuntu 12.04

#### 7 Creando la ISO Ubuntu 12.04 "Precise Pangolín" LTS

#### 8 USB MultiSystem

#### Instalando Ubuntu 12.04 "Precise Pangolín" LTS

#### 10 Gnome Shell

# Descargamos Ubuntu

#### Precise Pangolín

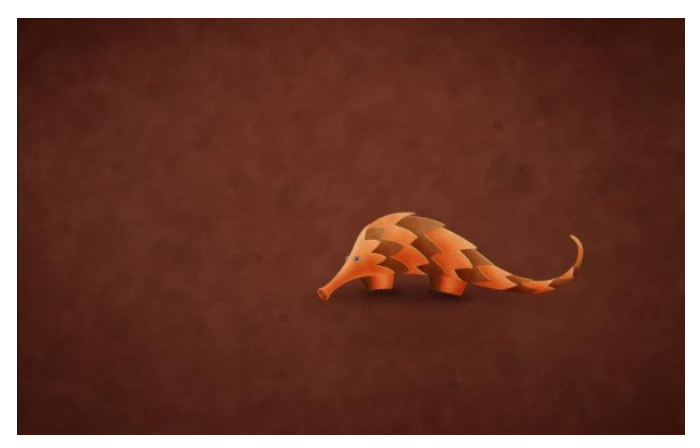

http://www.ubuntu.com/download/ubuntu/download

Seleccionamos 32 o 64 bits

José Antonio Serrano García

Ubuntu 12:04

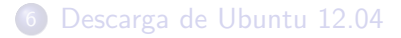

#### Creando la ISO Ubuntu 12.04 "Precise Pangolín" LTS

#### 8 USB MultiSystem

#### Instalando Ubuntu 12.04 "Precise Pangolín" LTS

#### 10 Gnome Shell

# Creación de la ISO: CD, USB-Live I

Cuando hayan bajado la imagen de disco .ISO deben grabarla en un cd. Y luego arrancar el pc desde ese cd.

Otra opción y mas rápida es, partiendo de que las BIOS ya soportan el arranque desde llave USB y el coste de estos dispositivos no es muy elevado.

Así que te puedes ahorrar un CD virgen si tienes una llave USB de suficiente capacidad para instalar sobre ella la imágen ISO y luego arrancar el equipo desde esa llave USB.

Hay muchas aplicaciones ya para crear un USB-Live a partir de la imágen ISO pero a mi me gusta especialmente UnetBootin, es muy sencilla, nunca me ha dado ningún problema y la puedes usar tanto en Linux. como en Windows:

# Creación de la ISO: CD, USB-Live II

#### **\$** sudo apt-get install unetbootin

Una vez que inicie la aplicación, solamente tendrás que indicarle la ruta del .ISO, insertar la llave USB que quieras usar (mejor si está formateada y sin contenido que quieras perder) e indicar la ruta de éste USB (ojo, ten cuidado en el desplegable y selecciona tu USB, no el disco duro, pues podrías borrarlo).

Poco más y listo, tras unos breves instantes se crea el USB-Live y ya lo puedes usar para instalar Ubuntu en cualquier maquina que soporte el arranque desde Live-USB.

Descarga Creando Ubuntu 12.04 USB MultiSystem Instalando

# Creación de la ISO: CD, USB-Live III

|                                                                                             | UNetbootin                                                                                                    |
|---------------------------------------------------------------------------------------------|----------------------------------------------------------------------------------------------------|
| O Distribución                                                                              | == Seleccionar la Distribuc 💌 == Seleccionar la Version = 💌                                                                                                    |
| Bienvenido a <u>UNetb</u>                                                                   | ootin, el instalador de arranque en red universal. Uso:                                                                                                    |
| <ol> <li>Seleccione un<br/>especifique m</li> <li>Seleccione un<br/>instalación.</li> </ol> | na distribución y versión para descargar de la lista anterior, o<br>nanualmente los archivos para cargar a continuación.<br>n tipo de instalación y pulse Aceptar para comenzar la |
|                                                                                             |                                                                                                    |
|                                                                                             |                                                                                                    |
|                                                                                             |                                                                                                    |
| Oiscolmagen                                                                                 | ISO 💌 buntu-12.04-desktop-amd64.iso                                                                                                    |
| Space used to prese                                                                         | rve files across reboots (Ubuntu only): 0 🚊 MB                                                                                                    |
| <u>T</u> ipo: Unidad USB                                                                    | Unidad:      Aceptar Cancelar                                                                                                    |

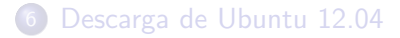

#### 7 Creando la ISO Ubuntu 12.04 "Precise Pangolín" LTS

#### 8 USB MultiSystem

#### Instalando Ubuntu 12.04 "Precise Pangolín" LTS

#### 10 Gnome Shell

# USB MultiSystem I

#### http://liveusb.info/dotclear/index.php?

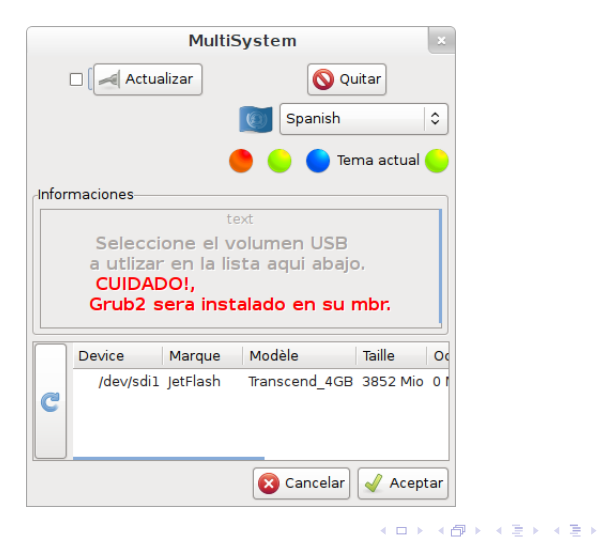

3

# USB MultiSystem II

| so:EG9Mino<br>Exercised/Mino<br>Contrasema administrador necesaria para montar el fichero<br>cont: varring: /tmp/Multisystew/multisystem-mountpoint-iso seems to be mounted<br>adminity<br>MENNENT:<br>(SMODEL:pro105<br>Contarte el fichero iso<br>Contarte el fichero iso<br>Contarte el fichero iso<br>Contarte el fichero iso<br>Contarte el fichero iso<br>contarte el fichero iso<br>raz.2111 novz 152,230M/so 0:00:04 (xfer#1, to-check=0/1)<br>ent 732,30M bytes received 31 bytes 133,15M bytes/sec<br>tal size is 722,21M speedup is 1,00<br>Paciencia, actualizanto el grub<br>fiche necesita los derechos administrador<br>seit 5<br>seit 5<br>seit 1<br>seit 2                                                                                                    | Add_iso ×                                                                       |
|----------------------------------------------------------------------------------------------------|---------------------------------------------------------------------------------|
| <pre>bibre:3300Hic<br/>Contrasenta administrador necesaria para montar el fickero<br/>ount: warning: /tmp/multisystem/multisystem-mountpoint-iso seems to be mounted<br/>ead-only.<br/>KELPROUT:<br/>KENNUT:<br/>KENNUT:<br/>KENNUT:<br/>KENNUT:<br/>ANDUEL:pc:05<br/>Copiando el fichero iso<br/>Duru-12,0,4-0:esktop-amd04,iso<br/>732,21H 100% 152,83H8/s 0:00:04 (xfer#1, to-check=0/1)<br/>ent 732,230H bytes received 31 bytes 133,19H bytes/sec<br/>otal size is 722,21H speedup is 1.00<br/>Paciencia, actualizando el grub<br/>Crub necesita los derechos administrador<br/>wait 5<br/>wait 3<br/>wait 4<br/>wait 3<br/>wait 2</pre>                                                                                                    | iso:698Mio                                                                      |
| Contrassia advinistrador necesaria para montar el fichero<br>ount: uarning: /tmp/multisystem/multisystem-mountpoint-iso seems to be mounted<br>ead-only.<br>KRANOUT.es<br>KRANOUT.es<br>KRANOUT.es<br>Conjando el fichero iso<br>T32.21M 100% 152.83MB/s 0:00:04 (xfer#1, to-check=0/1)<br>ent 732.30M bytes received 31 bytes 133.15M bytes/sec<br>otal size is 732.21M speedup is 1.00<br>Paciencia.ectualizando el grub<br>Grub necesita los derechos administrador<br>seit 5<br>seit 3<br>seit 2<br>seit 1                                                                                                    | libre:3840Mio                                                                   |
| ount; warring: /tmp/multisystem/multisystem-mountpoint-iso seems to be mounted<br>ead-only.<br>KRLAYOUT:ese<br>KRWOREINT:<br>KRWOREINT:<br>KRWOREINT:<br>KRWOREINT:<br>Contando el ficterno iso<br>Durtur-12,0/4-desktop-and64.iso<br>732,21H 100% 152,83NB/s 0:00:04 (xfer#1, to-check=0/1)<br>ent 732,30H bytes received 31 bytes 133,15M bytes/sec<br>otal size is 732,21M speedup is 1.00<br>Paciencia, actualizando el grub<br>Grub necesita los derechos administrador<br>wait 5<br>wait 4<br>aut 3<br>aut 2<br>aut 1                                                                                                    | Contraseña administrador necesaria para montar el fichero                       |
| ead-only.<br>KRAFUDItes<br>KRAFUDItes<br>KROMEL:pc105<br>Topiando el fichero iso<br>butur1:21,04-desktop-and04.iso<br>732,21M 1002 152,83MB/s 0:00:04 (xfer#1, to-check=0/1)<br>ent 732,30M bytes received 31 bytes 133,15M bytes/sec<br>otal size is 732,21M speedup is 1,00<br>Paciencia, actualizando el grub<br>Erub necesita los derechos administrador<br>mait 5<br>mait 4<br>mait 2<br>mait 2<br>mait 2                                                                                                    | nount: warning: /tmp/multisystem/multisystem-mountpoint-iso seems to be mounted |
| KR.HTUDIJes<br>KRWAEINNT:<br>KRWAEINNT:<br>Duritu-12.04-desktop=amd54.iso<br>732.21M 100% 152.83MB/s 0:00:004 (xfer#1, to-check=0/1)<br>ent 732.30M bytes received 31 bytes 133.15M bytes/sec<br>otal size is 782.21M speedup is 1.00<br>Paciencia, actualizando el grub<br>Grub necesita los derechos administrador<br>wait 5<br>wait 4<br>wait 3<br>wait 2<br>wait 3                                                                                                    | read-only.                                                                      |
| RAYNELING:<br>Copiendo el Fichero iso<br>Divinu-12.04-desktop-and64.iso<br>732.21M 100% 152.83MB/s 0:00:04 (xfer#1, to-check=0/1)<br>ent 732.30M bytes received 31 bytes 133.19M bytes/sec<br>otal size is 732.21M speedup is 1.00<br>Paciencia, actualizando el grub<br>Erub necesita los derechos administrador<br>wait 5<br>wait 4<br>wait 3<br>wait 2<br>wait 1                                                                                                    | KBLATUUI:es                                                                     |
| Anouet.peudo<br>Dopiendo el Fichero iso<br>Duntu-12,04-desktop-amd64.iso<br>732,211 Nová 152,8310/s 0:00:04 (xfer#1, to-check=0/1)<br>ent 732,30M bytes received 31 bytes 133,15M bytes/sec<br>otal size is 732,21M speedup is 1,00<br>Paciencia, actualizanto el grufo<br>Gruf necesita los derechos administrador<br>sent 5<br>ent 4<br>ent 5<br>ent 2<br>ent 2                                                                                                    | KEBVERTENT:                                                                     |
| unit 3<br>wait 3<br>wait 3<br>wait 2<br>wait 2<br>wait 3<br>wait 2<br>wait 2<br>wait 3<br>wait 2<br>wait 2<br>wait 3<br>wait 3<br>wait 2<br>wait 3<br>wait 2<br>wait 3<br>wait 2<br>wait 3<br>wait 3<br>w | Conjordo al fichana ica                                                         |
| Source and the second second secon                                                                                                    | ibuntu-12 04-deekton-amd64 iso                                                  |
| ent 732.30M bytes received 31 bytes 133.15M bytes/sec<br>otal size is 732.21M speedup is 1.00<br>Paciencia, actualizando el grub<br>Grub necesita los derechos administrador<br>wait 5<br>wait 4<br>wait 3<br>wait 2<br>wait 2                                                                                                    | 732 21M 100% 152 83MB/s 0+00+04 (vfer#1 to-check=0/1)                           |
| ent 732.30M bytes received 31 bytes 133.15M bytes/sec<br>otal size is 732.21M speedup is 1.00<br>Praimenia, extualizando el grub<br>Grub necesita los derechos administrador<br>mait 5<br>mait 4<br>mait 2<br>mait 2<br>mait 2                                                                                                    | Internation Toriographic (indian) of output (indian)                            |
| otal size is 732,21M speedup is 1.00<br>Paciencia, actualizando el grub<br>Grub necesita los derechos administrador<br>wait 5<br>wait 4<br>wait 3<br>wait 1                                                                                                    | sent 732.30M butes received 31 butes 133.15M butes/sec                          |
| Paciencia, actualizando el grub<br>Grub necesita los derechos administrador<br>mait 5<br>mait 4<br>mait 3<br>mait 2<br>mait 2                                                                                                    | total size is 732,21M speedup is 1,00                                           |
| Paciencia, actualizando el grub<br>Grub necesita los derechos administrador<br>wait 5<br>wait 4<br>wait 3<br>wait 2<br>wait 1                                                                                                    |                                                                                 |
| Grub necesita los derechos administrador<br>wait 5<br>wait 4<br>wait 3<br>wait 2<br>wait 1                                                                                                    | Paciencia, actualizando el grub                                                 |
| wait 5<br>wait 4<br>wait 3<br>wait 2<br>wait 1                                                                                                    | Grub necesita los derechos administrador                                        |
| wait 5<br>wait 4<br>wait 3<br>wait 1                                                                                                    |                                                                                 |
| wait 4<br>wait 2<br>wait 1                                                                                                    | Mait 5                                                                          |
| wait 2<br>wait 1                                                                                                    | Mait 4                                                                          |
| wait 1                                                                                                    | Walt 3                                                                          |
|                                                                                                    | wait 2                                                                          |
|                                                                                                    |                                                                                 |

# USB MultiSystem III

|    |                                           |                                         | MultiS                                       | ysten                         | n                                                                                       |               |        | ×                                |
|----|-------------------------------------------|-----------------------------------------|----------------------------------------------|-------------------------------|-----------------------------------------------------------------------------------------|---------------|--------|----------------------------------|
| MS | Menus                                     | Iniciar                                 | No-libre                                     | Sobre                         |                                                                                         |               |        |                                  |
| Q  |                                           | ubur                                    | tu-12.04-                                    | desktc                        | <ul> <li>↑</li> <li>↓</li> <li>♦</li> <li>♦</li> <li>♦</li> <li>♦</li> <li>♦</li> </ul> |               | ×<br>% | <ul> <li>•</li> <li>•</li> </ul> |
|    | Volumen<br>Punto de<br>Tamaño :<br>Nombre | USB :/d<br>montaj<br>3852Mi<br>del Live | ev/sdi1 U<br>e : /media<br>o Ocupad<br>CD :1 | UID:CC<br>a/OSL-2<br>lo :711f | E4-52<br>Mio Lib                                                                        | 57<br>ore : 3 | 140M   | io                               |
| Ľ  | Ar                                        | rastrar                                 | el iso/img                                   |                               | (                                                                                       | 0             |        | 9                                |

# USB MultiSystem IV

|         |                                               |                                             | MultiS                                         | ystem                        | ı                |               |       | × |
|---------|-----------------------------------------------|---------------------------------------------|------------------------------------------------|------------------------------|------------------|---------------|-------|---|
| MS      | Menus                                         | Iniciar                                     | No-libre                                       | Sobre                        |                  |               |       |   |
| Q       | 0                                             | ubur                                        | ntu-12.04-                                     | desktc                       | <b>1</b>         | <u>م</u>      | ×     |   |
|         |                                               | ubur                                        | itu-12.04-                                     | deskto                       |                  |               | 2     | • |
| P<br>Ti | )<br>olumen<br>unto de<br>amaño :<br>Iombre o | USB :/de<br>montaje<br>3852Mie<br>lel LiveC | ev/sdi1 UU<br>e : /media,<br>o Ocupado<br>D :2 | JID:CCE<br>(OSL-2<br>0 :1413 | :4-525<br>Mio Li | 67<br>bre : 2 | 2438M |   |
| Ľ       | Å                                             | rastrar                                     | el iso/img                                     |                              | (                | D             |       | 9 |

# USB MultiSystem V

|              |                                          |                                             | MultiS                                          | ysten                        | ı               |               |       | ×   |
|--------------|------------------------------------------|---------------------------------------------|-------------------------------------------------|------------------------------|-----------------|---------------|-------|-----|
| MS           | Menus                                    | Iniciar                                     | No-libre                                        | Sobre                        |                 |               |       |     |
|              | •                                        | ubur                                        | tu-12.04-                                       | deskto                       | ſ               | 9             | ×     |     |
|              | •                                        | ubur                                        | ntu-12.04-                                      | deskto                       | 2               |               |       |     |
|              |                                          | debi                                        | anl                                             |                              |                 |               | Ś     | •   |
| 1            | (                                        | ) debi                                      | an2                                             |                              | 0               | 9             |       |     |
| V<br>P<br>Ti | olumen<br>unto de<br>amaño :<br>Iombre c | USB :/de<br>montaje<br>3852Mid<br>lel LiveC | ev/sdi1 UU<br>e : /media,<br>o Ocupadi<br>:D :4 | JID:CCE<br>/OSL-2<br>0 :1773 | 4-525<br>Mio Li | 57<br>bre : 2 | 2078M | 1io |
| L            | År<br>[                                  | rastrar                                     | el iso/img                                      |                              | (               | 0             |       | D   |

æ

# USB MultiSystem VI

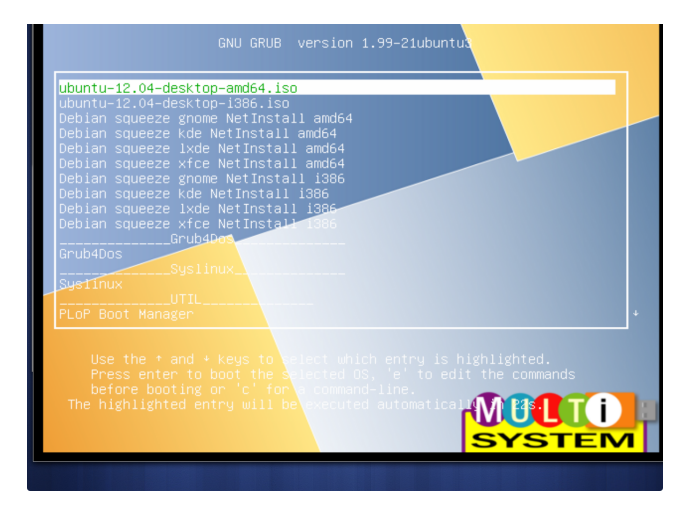

< ロ > < 同 > < 回 > < 回 > < □ > < □

3

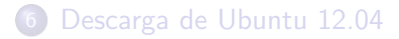

#### 🕜 Creando la ISO Ubuntu 12.04 "Precise Pangolín" LTS

#### USB MultiSystem

#### Instalando Ubuntu 12.04 "Precise Pangolín" LTS

#### 10 Gnome Shell

# Instalación I

|                 |     |                      | ubuntu 12.04   | [Corriendo] - Oracle | VM VirtualBox | ×              |
|-----------------|-----|----------------------|----------------|----------------------|---------------|----------------|
| <u>M</u> áquina | Ver | <u>D</u> ispositivos | Ay <u>u</u> da |                      |               |                |
|                 |     |                      |                |                      |               |                |
|                 |     |                      |                |                      |               |                |
|                 |     |                      |                |                      |               |                |
|                 |     |                      |                |                      |               |                |
|                 |     |                      |                |                      |               |                |
|                 |     |                      |                |                      |               |                |
|                 |     |                      |                | Ubuntu 12.04         |               |                |
|                 |     |                      |                |                      |               |                |
|                 |     |                      |                |                      |               |                |
|                 |     |                      |                |                      |               |                |
|                 |     |                      |                |                      |               |                |
|                 |     |                      |                |                      |               |                |
|                 |     |                      |                |                      |               |                |
|                 |     |                      |                |                      |               |                |
|                 |     |                      |                |                      |               | A Ctrl Darasha |
|                 |     |                      |                |                      |               | w Cur Derecho  |

æ

3

▲ 母 ▶ ▲ 臣

# Instalación II

#### Seleccionamos el idioma Español

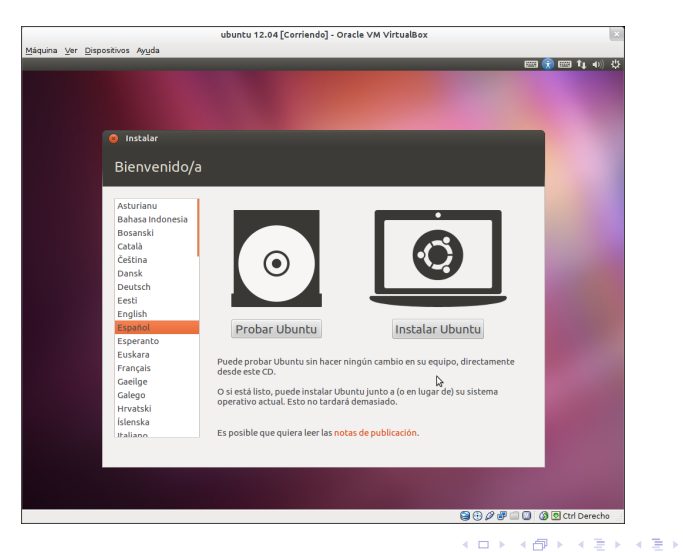

José Antonio Serrano García

э

## Instalación III

#### Seleccionamos las dos opciones.

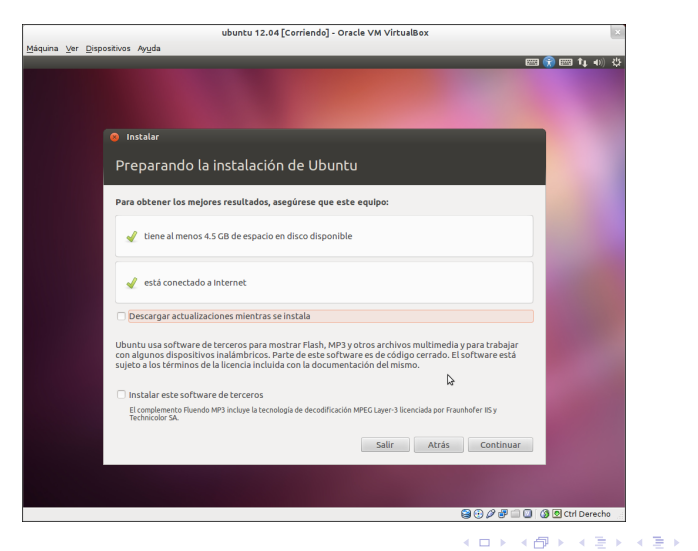

José Antonio Serrano García

э
# Instalación IV

#### Marcadas dos opciones.

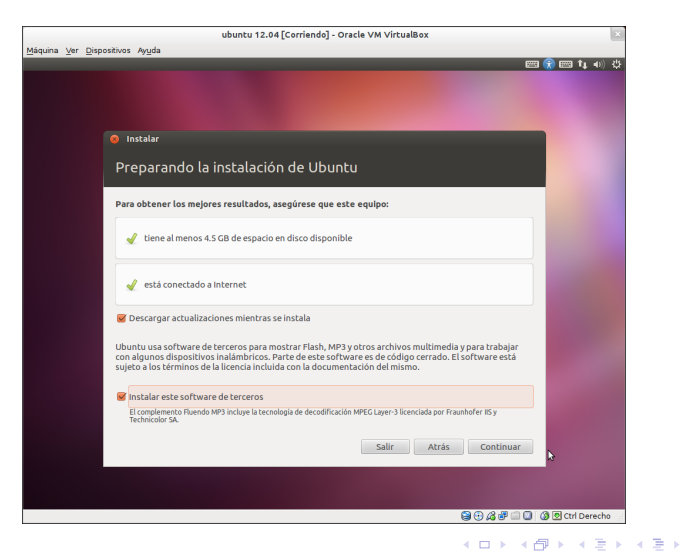

José Antonio Serrano García

э

# Instalación V

#### Seleccionamos para creas el sistema de archivos.

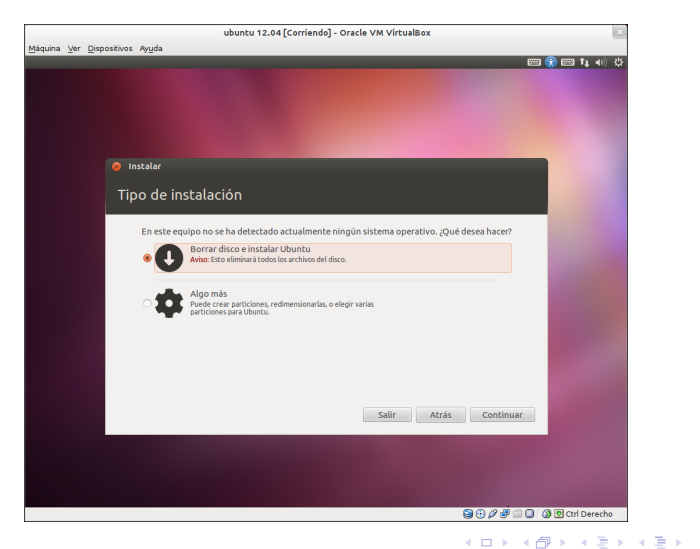

э

# Instalación VI

#### Elegimos algo mas.

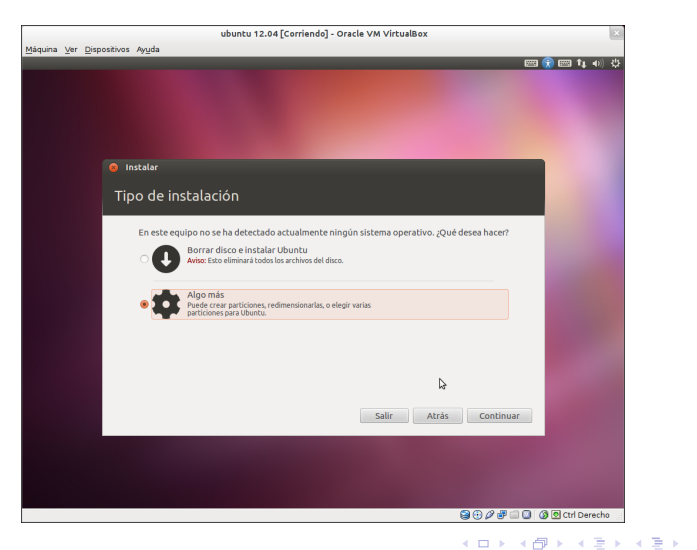

э

# Instalación VII

### Disco duro limpio.

| ubuntu 12.04 [Corriendo] - Oracle VM VirtualBox             | ×                          |
|-------------------------------------------------------------|----------------------------|
| Máquina Ver Dispositivos Ayuda                              |                            |
|                                                             | 🔤 📢 🔤 TI 🐠 🔅               |
|                                                             |                            |
|                                                             |                            |
|                                                             |                            |
|                                                             |                            |
| Instalar                                                    |                            |
|                                                             |                            |
| Tipo de instalación                                         |                            |
|                                                             |                            |
| Dispositivo Tipo Punto de montaje ¿Formatear? Tamaño En uso |                            |
| /dev/sda                                                    |                            |
|                                                             |                            |
|                                                             |                            |
|                                                             |                            |
|                                                             |                            |
| Nueva tabla de particiones Añadir Cambiar Eliminar Revertir |                            |
| Dispositivo donde instalar el cargador de arranque:         |                            |
| /dev/sda ATA VBOX HARDDISK (12.9 GB)                        | -                          |
|                                                             |                            |
| Salir Atras                                                 | Instalar ahora             |
|                                                             |                            |
|                                                             |                            |
|                                                             |                            |
|                                                             |                            |
| 8                                                           | 🕑 🖉 🖃 🛄 🥘 🔕 Ctrl Derecho 👘 |

# Instalación VIII

#### Le damos a Añadir y se crea el espacio de instalación.

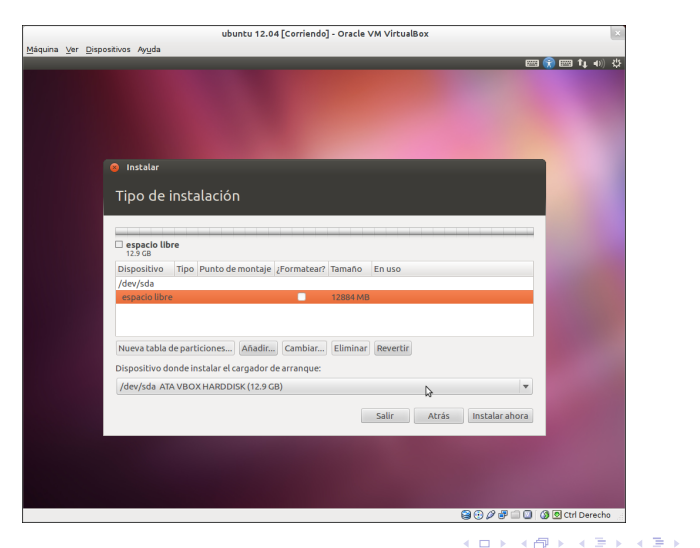

э

# Instalación IX

#### Creamos el punto de montaje /.

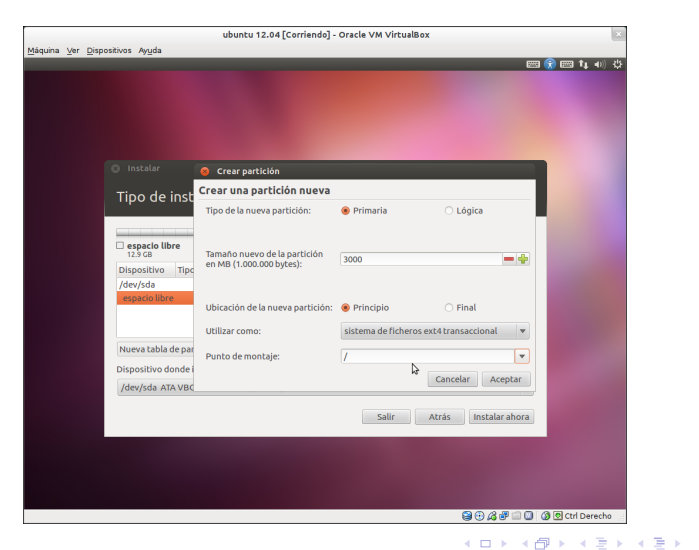

э

# Instalación X

#### Creamos el punto de montaje swap.

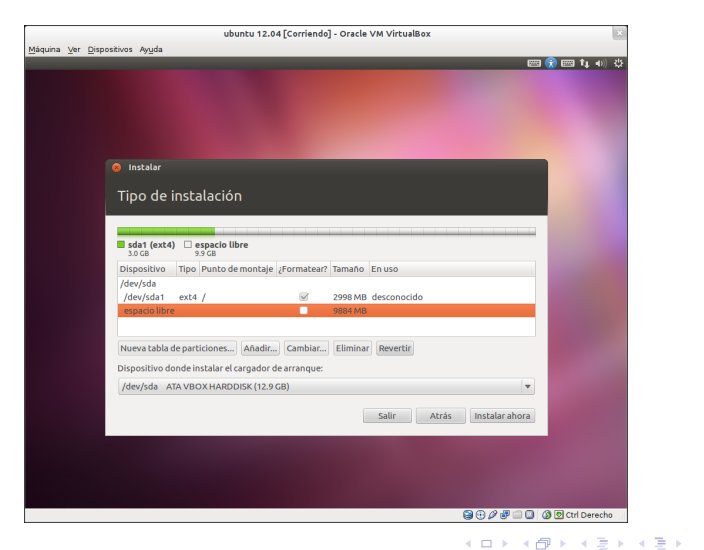

3

# Instalación XI

#### Creamos el punto de montaje swap.

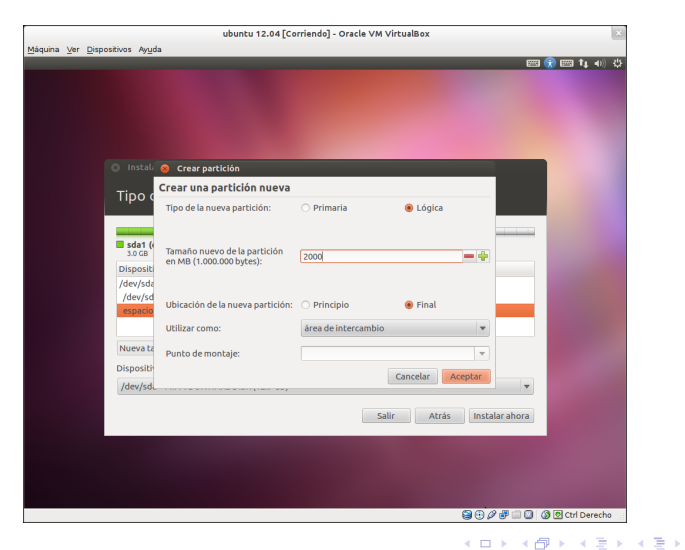

э

# Instalación XII

### Creamos el punto de montaje /home.

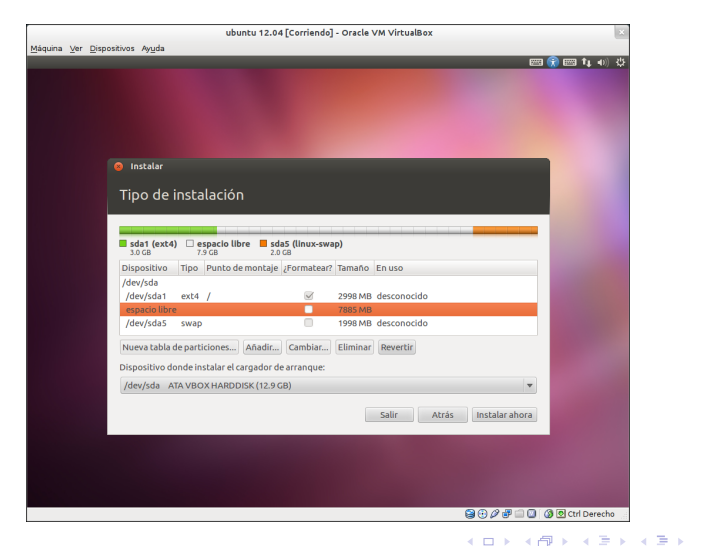

э

# Instalación XIII

### Creamos el punto de montaje /home.

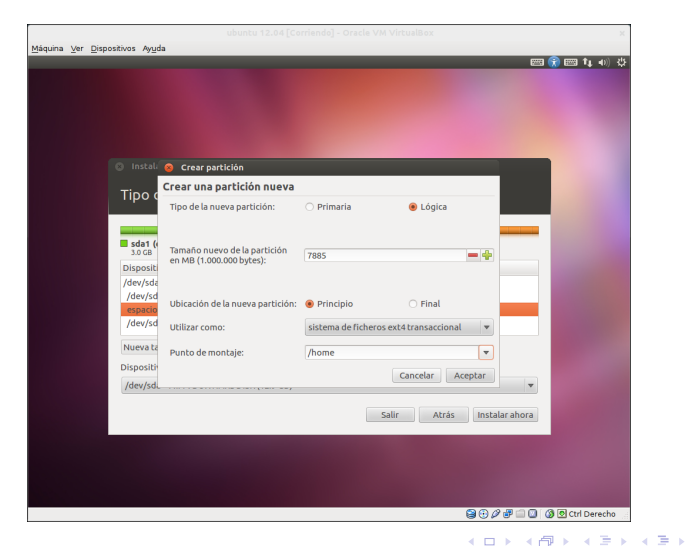

э

# Instalación XIV

#### Terminado el particionado.

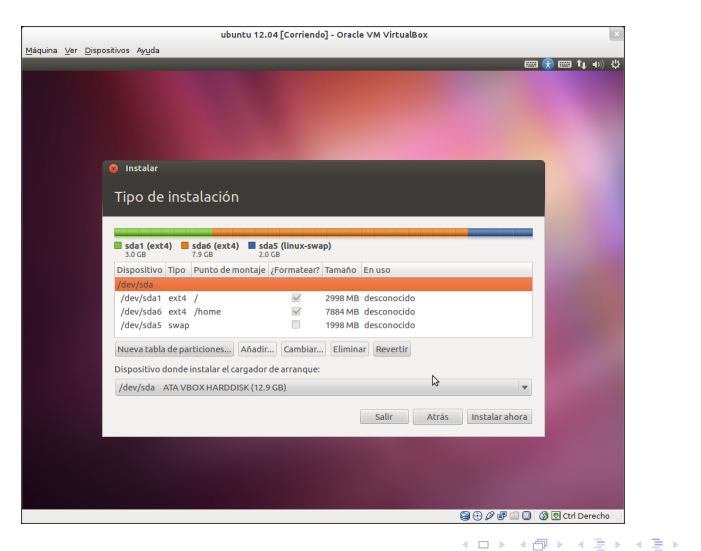

José Antonio Serrano García

3

# Instalación XV

#### Donde estamos para la configuración horaria.

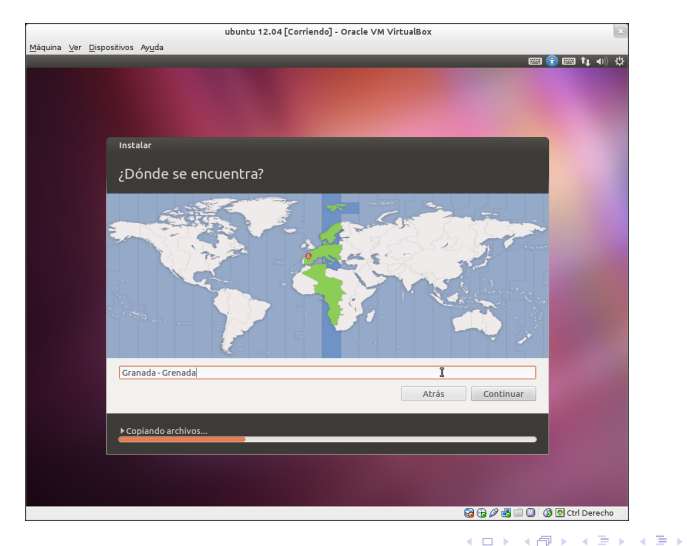

э

# Instalación XVI

#### Distribución de teclado.

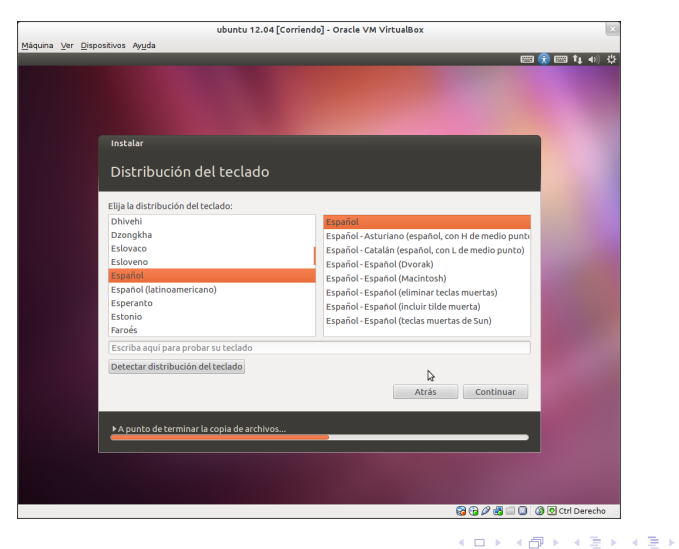

э

# Instalación XVII

#### Ponemos nombre, usuario, contraseñas.

|             | ubuntu 12.04 [Corriendo] - Oracle VM VirtualBox    | ×            |
|-------------|----------------------------------------------------|--------------|
| Máquina Ver | Dispositivos Ayuda                                 |              |
|             |                                                    | 👌 📟 👣 🐠 👯    |
|             |                                                    |              |
|             |                                                    |              |
|             |                                                    |              |
|             |                                                    |              |
|             | Instalar                                           |              |
|             |                                                    |              |
|             | ¿Quién es usted?                                   |              |
|             |                                                    |              |
|             | Su nombre: Prueba                                  |              |
|             | El nombre de su equipo: prueba 1204 VictualBo      |              |
|             | El nombre que usa cuando había con otros equipos.  |              |
|             | Introduzca un nombre de usuario: 🛛 prueba 1204 🛛 🖌 |              |
|             | Introduzca una contraseña:  Contraseña corta       |              |
|             | Confirme su contraseña:                            |              |
|             | Iniciar sesión automáticamente                     |              |
|             | Solicitar mi contraseña para iniciar sesión        |              |
|             | Cifrar mi carpeta personal                         |              |
|             |                                                    |              |
|             | Ν                                                  |              |
|             | Atrás Continuar                                    |              |
|             |                                                    |              |
|             | bit suchs de basels e la secla de secladores       |              |
|             | PA punto de terminar la copia de archivos          |              |
|             |                                                    |              |
|             |                                                    |              |
|             |                                                    |              |
|             | 2047-204                                           |              |
|             |                                                    | Ctri Derecho |

# Instalación XVIII

#### Instalando.

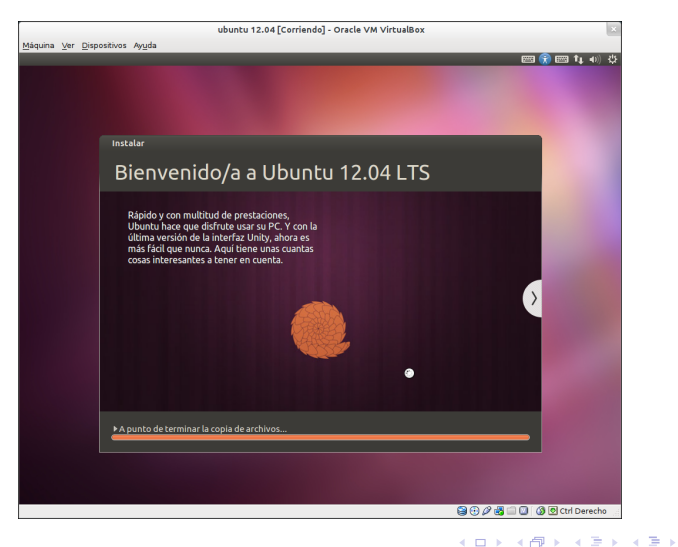

# Instalación XIX

#### Terminado.

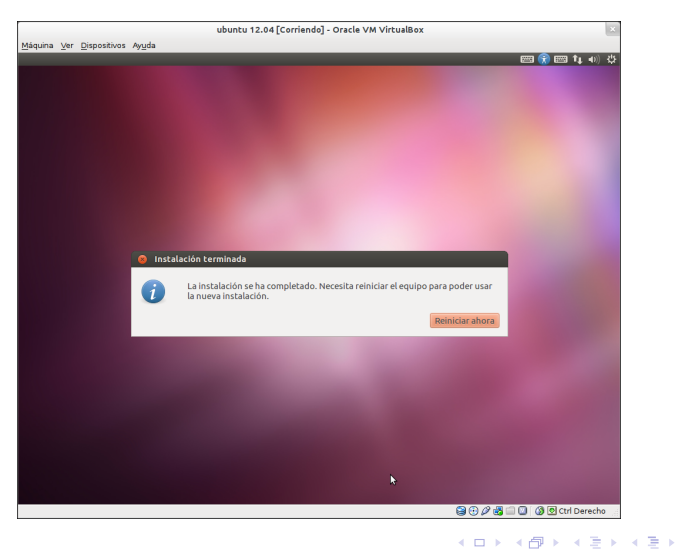

э

# Instalación XX

## Iniciando.

| ubuntu 12.04 [Corriendo] - Oracle VM VirtualBox                                                                                                    | ×  |
|----------------------------------------------------------------------------------------------------|----|
| Máquina Ver Dispositivos Ayuda                                                                                                    |    |
| GNU GRUB versión 1.99–18ubuntui                                                                                                    |    |
| Ubuntu, con Linux 3.2.0-20-generic<br>Ubuntu, con Linux 3.2.0-20-generic (modo recuperación)<br>Memory test (memtest86+)<br>Memory test (memtest86+, serial console 115200)              |    |
| Use las teclas † y + para seleccionar qué entrada se resalta.<br>Pulse Entrar para arrancar el S.O. resaltado, «e» para editar<br>órdenes antes de arrancar o «c» para línea de órdenes. |    |
| i 🖓 🕑 🖉 🖾 💟 🖉 Ctrl Derech                                                                                                    | IO |

æ

Э

⊡ ► < E

# Instalación XXI

### Pantalla de inicio.

|       |    |              |                   |      |       |   | ub | untu | 12.04 | [Cor | riendo | ] - Or | acle V | 'M Vir | tualB | ox |   |       |     |     |      |             |        | × |
|-------|----|--------------|-------------------|------|-------|---|----|------|-------|------|--------|--------|--------|--------|-------|----|---|-------|-----|-----|------|-------------|--------|---|
| láqui | na | <u>Ver</u> D | ispositivo        | os A | kyuda |   |    |      |       |      |        |        |        |        |       |    |   |       |     |     |      |             |        |   |
|       |    |              |                   |      |       |   |    |      |       |      |        |        |        |        |       |    |   |       |     | 0 E | 🖾 es | <b>(</b> )) | 11:41  | С |
|       |    |              |                   |      |       |   |    |      |       |      |        |        |        |        |       |    |   |       |     |     |      |             |        |   |
|       |    |              |                   |      |       |   |    |      |       |      |        |        |        |        |       |    |   |       |     |     |      |             |        |   |
|       |    |              |                   |      |       |   |    |      |       |      |        |        |        |        |       |    |   |       |     |     |      |             |        |   |
|       |    |              |                   |      |       |   |    |      |       |      |        |        |        |        |       |    |   |       |     |     |      |             |        |   |
|       |    |              |                   |      |       |   |    |      |       |      |        |        |        |        |       |    |   |       |     |     |      |             |        |   |
|       |    |              |                   |      |       |   |    |      |       |      |        |        |        |        |       |    |   |       |     |     |      |             |        |   |
|       |    |              |                   |      |       |   |    |      |       |      |        |        |        |        |       |    |   |       |     |     |      |             |        |   |
|       |    |              |                   |      |       |   |    |      |       |      |        |        |        |        |       |    |   |       |     |     |      |             |        |   |
|       |    |              |                   |      |       |   |    |      |       |      |        |        |        |        |       |    |   |       |     |     |      |             |        |   |
|       |    | José         |                   |      |       | ۲ |    |      |       |      |        |        |        |        |       |    |   |       |     |     |      |             |        |   |
|       |    |              |                   |      |       | _ |    |      |       |      |        |        |        |        |       |    |   |       |     |     |      |             |        |   |
|       |    | Con          | trasen            | 9    |       |   |    |      |       |      |        |        |        |        |       |    |   |       |     |     |      |             |        |   |
|       |    |              |                   |      |       |   |    |      |       |      |        |        |        |        |       |    |   |       |     |     |      |             |        |   |
|       |    | Sesic        | on de i           | nvi  | cado  |   |    |      |       |      |        |        |        |        |       |    |   |       |     |     |      |             |        |   |
|       |    |              |                   |      |       |   |    |      |       |      |        |        |        |        |       |    |   |       |     |     |      |             |        |   |
|       |    |              |                   |      |       |   |    |      |       |      |        |        |        |        |       |    |   |       |     |     |      |             |        |   |
|       |    |              |                   |      |       |   |    |      |       |      |        |        |        | ₽      |       |    |   |       |     |     |      |             |        |   |
|       |    |              |                   |      |       |   |    |      |       |      |        |        |        |        |       |    |   |       |     |     |      |             |        |   |
|       |    |              |                   |      |       |   |    |      |       |      |        |        |        |        |       |    |   |       |     |     |      |             |        |   |
|       |    |              |                   |      |       |   |    |      |       |      |        |        |        |        |       |    |   |       |     |     |      |             |        |   |
|       | J  | bun          | tu <sup>®</sup> 1 |      |       |   |    |      |       |      |        |        |        |        |       |    |   |       |     |     |      |             |        |   |
|       |    |              |                   |      |       |   |    |      |       |      |        |        |        |        |       |    |   |       |     |     |      |             |        |   |
|       |    |              |                   |      |       |   |    |      |       |      |        |        |        |        |       |    | 6 | • • • | 9 🗗 |     | 3    | Ctrl (      | Derech | 0 |

# Instalación XXII

#### Escritorio.

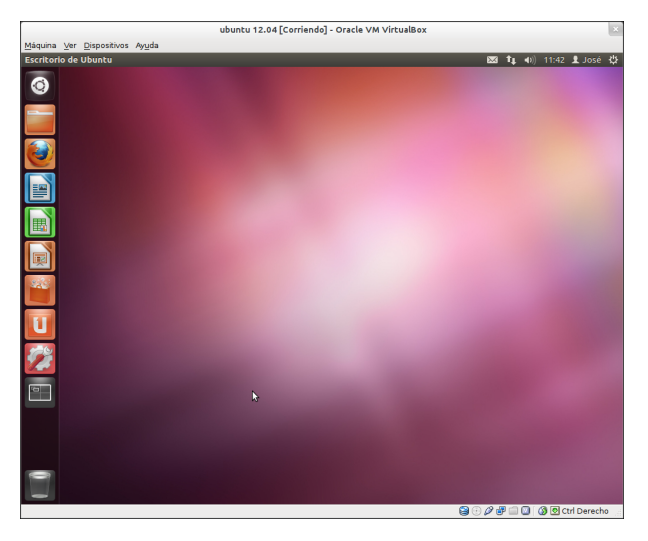

<ロト <部ト < 注ト < 注ト

э

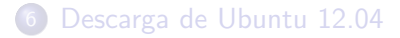

## 7 Creando la ISO Ubuntu 12.04 "Precise Pangolín" LTS

# 8 USB MultiSystem

## Instalando Ubuntu 12.04 "Precise Pangolín" LTS

# 10 Gnome Shell

# **Gnome Shell**

Si queremos volver a utilizar el escritorio clásico de Gnome o en cambio queremos usar Gnome Shell lo primero que tenemos que hacer es instalar Gnome Shell desde los repositorios de Ubuntu 12.04. Para ello ejecuta:

#### \$ sudo apt-get install gnome-shell

o Abre el Centro de Software de Ubuntu, desde el lanzador lateral de Unity y busca la cadena "Gnome shell", selecciona la entrada correspondiente y pulsa el boton "Instalar"

# Parte III

# Cosas que debemos hacer al terminar la instalación

#### Drivers

- Tarjeta Gráfica
  - Nvidia
  - AMD-ATI
- Imprescindibles
  - Extra restrictivos
  - Compresores
- 13 Navegadores
  - Chromium
  - Opera
- 14 Diseño
  - Retoque Fotográfico
  - Vectorial
  - Tipos de letras
- 15 Descargas
  - FTP
  - Gestores de Descargas
  - Dropbox
  - aMule

# Nvidia

Si tienes una tarjeta Nvidia y varios monitores es conveniente que instales nvidia-settings. Esta utilidad te ayuda a configurar las resoluciones de varios monitores o pantallas de una manera gráfica y sencilla.

|                                                                                                    | NVIDIA X Server S                       | ettings                                                                                                |  |
|----------------------------------------------------------------------------------------------------|-----------------------------------------|----------------------------------------------------------------------------------------------------|--|
| Source Delay Configuration     X Server Colley Configuration     X Server Colley Configuration     X Server Colley Configuration     X Server Colley Configuration     X Server Volta Settings     OpenCL_CAT Information     Annalisang Settings     OpenCL_CAT Information     Annalisang Settings     OpenCL_CAT Information     Annalisang Settings     OP-0: 0 - Coll Gener Setting     DP-9: - Loo Electronics L19800)     invides settings Configuration | System information<br>Operating System: | .nux x85_64<br>280.13<br>()ee-grande0<br>11.0<br>The X.Org Foundation<br>11.0 4 (1004000)<br>1.27<br>1 |  |

#### \$ sudo apt-get install nvidia-settings

# AMD-ATI

#### Para los usuario de AMD-ATI

# \$ sudo apt-get install fglrx

#### 1 Drivers

- Tarjeta Gráfica
  - Nvidia
  - AMD-ATI
- Imprescindibles
  - Extra restrictivos
  - Compresores
  - 13 Navegadores
    - Chromium
    - Opera
- 14 Diseño
  - Retoque Fotográfico
  - Vectorial
  - Tipos de letras
- 15 Descargas
  - FTP
  - Gestores de Descargas
  - Dropbox
  - aMule

# Extra restrictivos

Es un metapaquete (un paquete que agrupa e instala muchos mas paquetes) llamado ubuntu-restricted-extras que nos permite instalar todo este software que no es instalado por defecto y que tanto necesitamos para poder ver ese vídeo o reproducir ese mp3 que se resiste.

Tras habilitar los repositorios universe y multiverse podemos instalar este metapaquete con:

#### \$ sudo aptitude install ubuntu-restricted-extras

En este metapaquete encontraremos el plugin de flash, algunas fuentes de texto de Microsoft, la ultima version de Java, y varios codecs (entre ellos el soporte de MP3 y DivX).

# Compresores

Si queremos poder comprimir o descomprimir en los formatos mas populares (rar, zip, gz, ace, etc) tendremos que instalar:

#### \$ sudo apt-get install rar p7zip-full unace unzip file-roller

#### 1 Drivers

- Tarjeta Gráfica
  - Nvidia
  - AMD-ATI
- Imprescindibles
  - Extra restrictivos
  - Compresores
- 13 Navegadores
  - Chromium
  - Opera

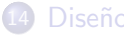

- Retoque Fotográfico
- Vectorial
- Tipos de letras
- 15 Descargas
  - FTP
  - Gestores de Descargas
  - Dropbox
  - aMule

# Chromium

Chromium es un proyecto de navegador web de código abierto, a partir del cual se basa el código fuente de Google Chrome.

#### \$ sudo apt-get install chromium-browser

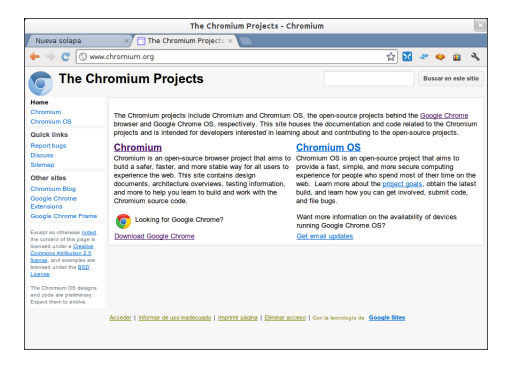

(日) (同) (三) (三)

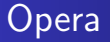

#### \$ sudo apt-get install opera

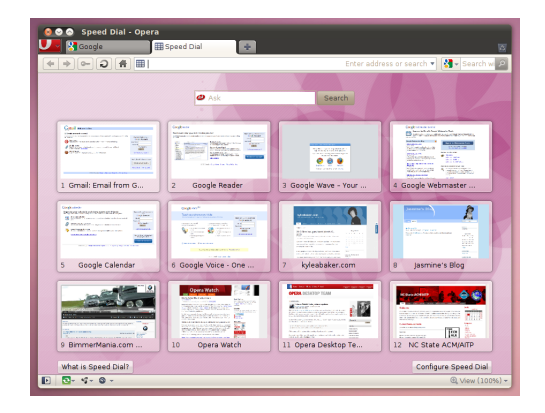

æ

《曰》《聞》《臣》《臣》

#### 1 Drivers

- Tarjeta Gráfica
  - Nvidia
  - AMD-ATI
- Imprescindibles
  - Extra restrictivos
  - Compresores
- 13 Navegadores
  - Chromium
  - Opera

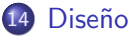

- Retoque Fotográfico
- Vectorial
- Tipos de letras
- 15 Descargas
  - FTP
  - Gestores de Descargas
  - Dropbox
  - aMule

# Retoque Fotográfico

GIMP (GNU Image Manipulation Program) es un programa de edición de imágenes digitales en forma de mapa de bits, tanto dibujos como fotografías.

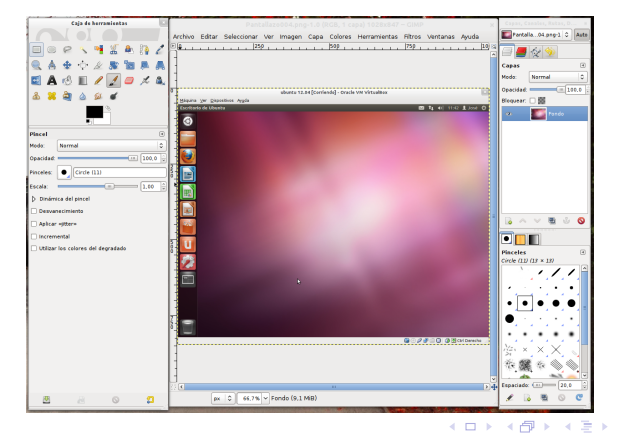

### \$ sudo apt-get install gimp

José Antonio Serrano García

Ubuntu 12:04

# Inkscape

Una de las mejores aplicaciones para el diseño con gráficos vectoriales.

#### \$ sudo apt-get install inkscape

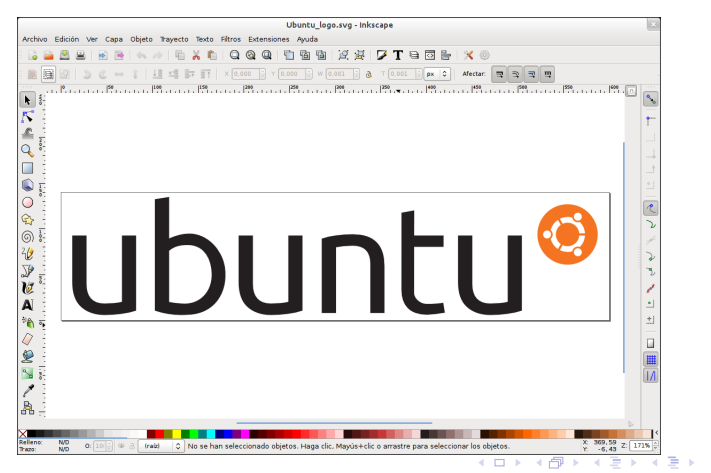

**\$** sudo apt-get install ttf-adf-accanthis ttf-adf-baskervald ttf-adf-berenis ttf-adf-gillius ttf-adf-ikarius ttf-adf-irianis ttf-adf-libris ttf-adf-mekanus ttf-adf-oldania ttf-adf-romande ttf-adf-switzera ttf-adf-tribun ttf-adf-universalis ttf-adf-verana ttf-beteckna ttf-bitstream-vera ttf-breip ttf-century-catalogue ttf-comfortaa ttf-droid ttf-engadget ttf-fanwood ttf-femkeklaver ttf-fifthhorseman-dkg-handwriting ttf-goudybookletter ttf-inconsolata ttf-isabella ttf-jura ttf-konatu ttf-levien-museum ttf-levien-typoscript ttf-linex ttf-linux-libertine ttf-marvosym ttf-ocr-a ttf-okolaks ttf-prociono ttf-radisnoir ttf-rufscript ttf-summersby ttf-tomsontalks ttf-ubuntu-title ttf-yanone-kaffeesatz ttf-vofrankie

#### 1 Drivers

- Tarjeta Gráfica
  - Nvidia
  - AMD-ATI
- Imprescindibles
  - Extra restrictivos
  - Compresores
- 13 Navegadores
  - Chromium
  - Opera
- 14 Diseño
  - Retoque Fotográfico
  - Vectorial
  - Tipos de letras
- 15 Descargas
  - FTP
  - Gestores de Descargas
  - Dropbox
  - aMule
## FileZilla

FileZilla es un cliente FTP multiplataforma de código abierto y software libre, licenciado bajo la Licencia Pública General de GNU. Soporta los protocolos FTP, SFTP y FTP sobre SSL/TLS (FTPS).

#### \$ sudo apt-get install filezilla

|                                         | P                               | ilezilla ×                                                                                                    |
|-----------------------------------------|---------------------------------|----------------------------------------------------------------------------------------------------|
| Archivo Edición Ver Transferencia       | Servidor Marcadores Ayuda       |                                                                                                    |
| 1 I I I I I I I I I I I I I I I I I I I | k 🛷 🖾 🕂 🕾 👘                     |                                                                                                    |
| Servidor: Nombre d                      | e usuario: Contraseño           | a: Puerto: Conexión rápida 💌                                                                                                    |
|                                         |                                 |                                                                                                    |
|                                         |                                 |                                                                                                    |
|                                         |                                 |                                                                                                    |
| Rie lesels hereit                       |                                 | initiati                                                                                                    |
| P proc                                  |                                 | v terroto.                                                                                                    |
| 💭 root                                  |                                 |                                                                                                    |
| P 🔋 run                                 |                                 |                                                                                                    |
| combre de archivo                       | Tamano de Tipo de archivo ( No  | mbre de archivo liamano de lipo de arcr Ultima modificación Permisos                                                                                                    |
|                                         |                                 | bio ostó conostado a pinaún considor                                                                                                    |
|                                         |                                 | i i i i i i i i i i i i i i i i i i i                                                                                                    |
|                                         |                                 |                                                                                                    |
|                                         |                                 |                                                                                                    |
|                                         |                                 |                                                                                                    |
| - Provents                              |                                 | and a set of the set of the set o |
| . directorio                            | NO                              | conectado.                                                                                                    |
| Servidor/Archivo local                  |                                 | Direcciór Archivo remoto                                                                                                    |
|                                         |                                 |                                                                                                    |
|                                         |                                 |                                                                                                    |
|                                         |                                 |                                                                                                    |
| Archivos en cola Transferencias fa      | lidas Transferencias satisfacto | vias                                                                                                    |

José Antonio Serrano García

Ubuntu 12:04

## JDownloader

\$ sudo add-apt-repository ppa:jd-team/jdownloader \$ sudo apt-get update && sudo apt-get install jdownloader

|          |                |                         |                 |               | JDownloa       | der          |                   |             | ×              |
|----------|----------------|-------------------------|-----------------|---------------|----------------|--------------|-------------------|-------------|----------------|
| Archivo  | Enlaces Premiu | m Complementos ?        |                 |               |                |              |                   |             |                |
| ▶ II     |                | 5 ± ± ±                 | 51 🖓            | 9 8           | <b>9</b>       |              |                   |             |                |
| 🕈 Des    | cargas 🤱 Cap   | iturador de Enlaces 🛛 🐇 | A)ustes         |               |                |              |                   |             |                |
| Nombre   |                |                         |                 | Servidor      |                | Estado       |                   | Progreso    |                |
|          |                |                         |                 |               |                |              |                   |             | <b>^</b>       |
|          |                |                         |                 |               |                |              |                   |             |                |
|          |                |                         |                 |               |                |              |                   |             |                |
|          |                |                         |                 |               |                |              |                   |             |                |
|          |                |                         |                 |               |                |              |                   |             |                |
|          |                |                         |                 |               |                |              |                   |             |                |
|          |                |                         |                 |               |                |              |                   |             |                |
|          |                |                         |                 |               |                |              |                   |             |                |
|          |                |                         |                 |               |                |              |                   |             |                |
|          |                |                         |                 |               |                |              |                   |             |                |
|          |                |                         |                 |               |                |              |                   |             |                |
|          |                |                         |                 |               |                |              |                   |             |                |
|          |                |                         |                 |               |                |              |                   |             |                |
|          |                |                         |                 |               |                |              |                   |             |                |
|          |                |                         |                 |               |                |              |                   |             |                |
|          |                |                         |                 |               |                |              |                   |             |                |
|          |                |                         |                 |               |                |              |                   |             | -              |
| +        | Folaces: 0     | Tantano tocal: UB       | Descarga com    | scargas: UBIS | Progreso: 0.0% |              |                   |             |                |
| 0        |                |                         | a carda ya cont |               |                | Com Mar.     |                   | 0.0         |                |
| <u>9</u> |                |                         |                 |               |                | Coroc, Hall, | 2 - Descargas Max | 2 - 1000000 | 0 <del>-</del> |

Nota: JDownloader requiere de Java instalado para su correcto funcionamiento.

José Antonio Serrano García Ubuntu 12:04

### Dropbox

Un poquito de color a la consola insertando esta línea PS1 en el fichero .bashrc:

#### \$ sudo apt-get install nautilus-dropbox

## aMule I

aMule es un programa de intercambio P2P libre y multiplataforma, similar al conocido eMule que funciona tanto con la red eDonkey como con Kademlia.

### \$ sudo apt-get install amule

## aMule II

|                            | aMule 2.2.6                                                    | ×                                          |
|----------------------------|----------------------------------------------------------------|--------------------------------------------|
| Conectar Redes Busca       | Tráfico Archivos compartidos Mensajes Estadísticas             | Opciones Importar Acerca de                |
| 🔻 Descargas 🖌 🛛 Todo (0/0) |                                                                |                                            |
| Nombre de archivo          | Tamaño Transferic Complete Velocidac Progreso                  | Fuente Priorida Estado Tiempo r            |
|                            |                                                                |                                            |
|                            |                                                                |                                            |
| 😻 🗑 Subidas                |                                                                | Clientes en cola : 0                       |
| Nombre de usuario Archivo  | Software Client Velocida Trans                                 | feric En esper Subiend Estado Partes       |
| Selece aD24                |                                                                | < > Entir                                  |
| Enlace eD2k:               | 🗭 Heussian F. O.K. 10   Archiver F. O.K. 1k   🖈 Sur O.O.   Dec | Enviar                                     |
| No se nan encontrado       | B Osuanos: E: 0 K: 10   Archivos: E: 0 K: 1k 🕴 SU: 0,0   Des   | e. 0,0 👘 eD2k. Desconectado   Kad: Apagada |

æ

<ロト <問 > < 注 > < 注 >

#### 1 Drivers

- Tarjeta Gráfica
  - Nvidia
  - AMD-ATI
- Imprescindibles
  - Extra restrictivos
  - Compresores
- 13 Navegadores
  - Chromium
  - Opera
- 14 Diseño
  - Retoque Fotográfico
  - Vectorial
  - Tipos de letras
- 15 Descargas
  - FTP
  - Gestores de Descargas
  - Dropbox
  - aMule

## Reproductor multimedia

VLC media player es un reproductor multimedia y framework multimedia libre y de código abierto desarrollado por el proyecto VideoLAN.

VLC es un reproductor de audio y vídeo capaz de reproducir muchos códecs y formatos de audio y vídeo, además de capacidad de streaming. Es software libre, distribuido bajo la licencia GPL.

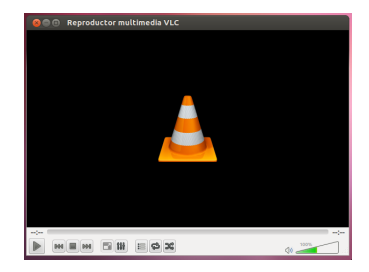

#### \$ sudo apt-get install vlc

## Audacity

Audacity es un programa multiplataforma de grabación y edición de sonidos fácil de usar, de libre uso y de código abierto distribuido bajo licencia GPL.

#### Greatest Hits Of The 60's CD1 - 08 - A Whiter Shade Of Pale - Procol Harum Archivo Editar Ver Control Pistas Generar Efecto Analizar Avuda 0 9 - 24 0 6 P P P P P \* 8. 8. ### no. ALSA default: Front Mic:0 0 45 1:45 2:00 2:15 3:15 C Greatest Hi 🔻 1.0 Istereo, 44100Hz 32 bits, flatante Silencie Sele - 0 L 0. -1,0 1.0 proyecto (Hz) 00 h 00 m 00 s+ 00 h 00 m 00 s+ 44100 ¥ Auste a 🔲 00 h 00 m 00 s = taga clic y arrastre para seleccionar audio

#### \$ sudo apt-get install audicity

José Antonio Serrano García

< 口 > < 同 >

## Kdenlive I

Kdenlive es un editor de video no lineal basado en MLT framework.

Tiene soporte de todos los formatos Ffmpeg (MOV, AVI, WMV, MPEG, XviD, y FLV), así como de aspecto 4:3 y 16:9 para PAL, NTSC y varios estándares HD.

El vídeo puede exportarse a dispositivos DV, o escribirse en DVD.

#### \$ sudo apt-get install kdenlive

## Kdenlive II

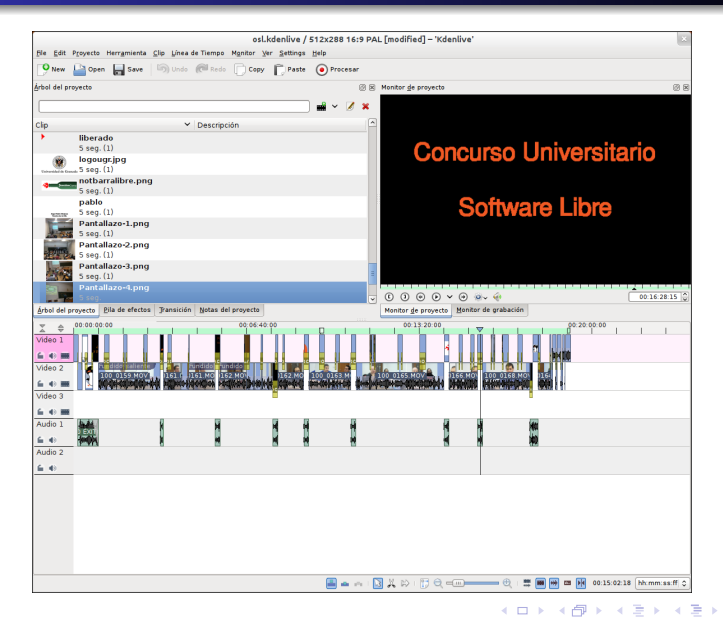

э

### Scribus I

Scribus es un programa de open source para la autoedición, Desktop Publishing (DTP) o creación de publicaciones por ordenador.

#### \$ sudo apt-get install scribus

## Scribus II

| Scribus 1.4.0.rc2 - [Documento-1*]                                                                                                    | ×                     |
|----------------------------------------------------------------------------------------------------|-----------------------|
| Archivo Editar Objeto Insertar Página Ver Extras Script Ventanas Ayuda                                                                                                    | - Z K                 |
|                                                                                                    | ' ■ E ✓ E B 5         |
|                                                                                                    | 1                     |
| Corem ipsum doior sit amet, consectetuer<br>adjescing elit. Ut a sapien. Aliquam aliquet purus<br>vulputate lacus at ipsum. Ouisque in libro ne en<br>laoreet volupat. Aliquam eros pede, scelerisque<br>quis, tristique curus, placerat corvails, velit,<br>adjescing, mauris non dictum aliquam, arcu risus<br>dapibus diam, nec solicitudin quam erat quis<br>figuia. Aenean massa nulla, volupat e<br>accumsan et, fingilia eget, odio. Nulla placerat<br>pords justo. Nulla vite turpis. Praesen lacus.<br>Vestibulum ante ipsum primis in faucibus orci<br>luctus et utrices passure cubilia Curae. Aliquam<br>ultricies lacus eu dui. Duis viterra risus et eros.<br>Aenean odio dodor, ritique quis, commodo id,<br>posuere sit amet, dui. Pelientesque velit. Aliquam<br>erat volupat. Duis sagitis nibh sed plasto. Sed<br>ultrises nisi sed pede. Set tempor lorem in leo. |                       |
| pt   0 Normal 0 100.00 % 0 Q v (0 0 1 v of 1 ) image   Fondo 0                                                                                                    | 💵 🗸 🛞 Visión normal 🔅 |
| Posición X: 470.75pt                                                                                                    | Posición Y: 383.50pt  |

イロト イヨト イヨト イ

Э

æ

#### 1 Drivers

- Tarjeta Gráfica
  - Nvidia
  - AMD-ATI
- Imprescindibles
  - Extra restrictivos
  - Compresores
- 13 Navegadores
  - Chromium
  - Opera
- 14 Diseño
  - Retoque Fotográfico
  - Vectorial
  - Tipos de letras
- 15 Descargas
  - FTP
  - Gestores de Descargas
  - Dropbox
  - aMule

## Virtualbox I

Oracle VM VirtualBox es un software de virtualización para arquitecturas x86/amd64.

Por medio de esta aplicación es posible instalar sistemas operativos adicionales, conocidos como «sistemas invitados», dentro de otro sistema operativo «anfitrión», cada uno con su propio ambiente virtual.

Tiene un paquete de controladores que permiten aceleración en 3D, pantalla completa, hasta 4 placas PCI Ethernet (8 si se utiliza la línea de comandos para configurarlas), integración con teclado y ratón.

#### \$ sudo apt-get install virtualbox

▲□ ▶ ▲ 目

æ

## Virtualbox II

| Active Subject         Second         Second <td< th=""><th></th><th>Oracle VM VirtualBox Administrador</th><th>×</th></td<>                                                                                                    |                                       | Oracle VM VirtualBox Administrador                                                                                                    | ×                           |  |  |  |
|----------------------------------------------------------------------------------------------------|---------------------------------------|----------------------------------------------------------------------------------------------------|-----------------------------|--|--|--|
| <ul> <li>Wild Control of Second Second Secon</li></ul>                                                                                                    | Archivo Máquina Ayuda                 |                                                                                                    |                             |  |  |  |
| Neuros Configuración iniciar Descartar<br>Configuración iniciar Descartar<br>Configuración inici Descartar<br>Configuración iniciar<br>Confi                                                                                       | ) 🙆 🤣 🔶                               |                                                                                                    | 🚱 Detalles 🛛 💷 Instantáneas |  |  |  |
| Imit Ala   Imit Ala   Imit                                                                                                    | Nueva Configuración Iniciar Descartar |                                                                                                    |                             |  |  |  |
| Control of State       Norder State       Norder State       Norder State         Image: State       Statema       Image: Statema State       Image: Statema Statema St                                                                                                    | mixta<br>@Apagada                     | E General                                                                                                    | Previsualización            |  |  |  |
| Image: Second Second                                                                                                    | Windows 7                             | Nombre: windows 7<br>Tipo SO: Windows 7 (64 bit)                                                                                                 |                             |  |  |  |
| Windows XP       Windows XP         Windows XP       Processor         Windows XP       Processor         Window XP       Processor                                                                                                    | Apagada                               | Sistema                                                                                                    |                             |  |  |  |
| <ul> <li>Processore: 3 Oppo.RoM. Disco data</li> <li>Processore: 3 Oppo.RoM. Disco data</li> <li>Processore: V1/VV/AVD.V. Regración avidada. PRE/XX</li> <li>Processore: V1/VV/AVD.V. Regración avidada. PRE/XX</li> <li>Processore: V1/VV/AVD.V. Regración avidada. PRE/XX</li> <li>Processore: V1/VV/AVD.V. Regración avidada. PRE/XX</li> <li>Processore: V1/VV/AVD.V. Regración avidada. PRE/XX</li> <li>Processore: V1/VV/AVD.V. Regración avidada. PRE/XX</li> <li>Processore: V1/VV/AVD.V. Regración avidada. PRE/XX</li> <li>Processore: V1/VV/AVD.V. Regración avidada. PRE/XX</li> <li>Processore: V1/VV/AVD.V. Regración avidada. PRE/XX</li> <li>Processore: V1/VV/AVD.V. Regración avidada. PRE/XX</li> <li>Processore: V1/VV/AVD.V. Regración avidada. PRE/XX</li> <li>Processore: V1/VV/AVD.V. Regración avidada. PRE/XX</li> <li>Processore: V1/VV/AVD.VV. Regración avidada. PRE/XX</li> <li>Processore: V1/VV/AVD.VV. Regración avidada. PRE/XX</li> <li>Processore: V1/VV/AVD.VV. Regración avidada. PRE/XX</li> <li>Processore: V1/VV.</li> <li>Processore: V1/VV.</li> <li>Processore: V1/VVVVVVVVVVVVVVVVVVVVVVVVVVVVVVVVVVV</li></ul>                                                                                                    | widnows xp                            | Memoria base: 4096 MB                                                                                                    | windows 7                   |  |  |  |
| Referención       VTu/MAD-V/. Reginación andada. PAE.[RX         Referención       VTu/MAD-V/. Reginación andada. PAE.[RX         Referención       Image: Referención andada. PAE.[RX         Referención       Image: Referención andada. PAE.[RX         Referención       Image: Referención andada. PAE.[RX         Referención       Image: Referención andada. PAE.[RX         Referención       Image: Referención andada. PAE.[RX         Referención       Image: Referención andada. PAE.[RX         Referención       Image: Referención andada. PAE.[RX         Referención:       Image: Referención andada. PAE.[RX         Referención:       Image: Referención andada.         Referención:       Image: Referención andada.         Referención:       Image: Referención andada.         Referención:       Image: Referención andada.         Referención:       Image: Referención andada.         Referención:       Image: Referención andada.         Referención:       Image: Referención andada.         Referención:       Image: Referención andada.         Referención:       Image: Referención andada.         Referención:       Image: Referención andada.         Referención:       Image: Referención andada.         Referención:       Image: Referención andada. <td>Wis w/2 correspond</td> <td>Procesadores: 2<br/>Orden de arranque: CD/DVD-ROM, Disco duro</td> <td></td>                                                                                                    | Wis w/2 correspond                    | Procesadores: 2<br>Orden de arranque: CD/DVD-ROM, Disco duro                                                                                     |                             |  |  |  |
| Wardatines8       Image: Partalia         Wardatines8       Memoria de vides:: 128 MB         Wardatines8       Video 2D, JD         Scholder Set       Scholder Set         Wardatines8       Video 2D, JD         Scholder Set       Scholder Set         Wardatines8       Video 2D, JD         Scholder Set       Scholder Set         Controllador DE       DE secundaro mestro: (habitidado         DE secundaro mestro: (CO/DVO):       Video Cantroladoro Set         Controlador Set       Controlador Set         Magazian: Nationa mestro: (CO/DVO):       Video Cantroladoro Set         Controlador Set Minitan Publicatudo       Controlador Action: Nationa Mestro:         Magazian: Nationa Controladoro Set Nationa Mestro: Nationa Mestro:       Controladoro Set Nationa         Magazian: Nationa Controladoro Set Nationa       Magazian:         Magazian: Nationa       Magazian: Nationa         Controladoro Set Nationa       Magazian: Nationa         Controladoro Set Nationa       Magazian: Nationa         Magazian: Nationa       Magazian: Nationa         Magazian: Nationa       Magazian: Nationa         Magazian: Nationa       Magazian: Nationa         Magazian: Nationa       Magazian: Nationa         Magazian: Nationa       Magazia                                                                                                    | Apagada                               | Aceleración: VT-x/AMD-V, Paginación anidada, PAE/NX                                                                                              |                             |  |  |  |
| Image: Second Second Secon                                                                                                    | guadalinex8                           | Pantalla                                                                                                    |                             |  |  |  |
| Melanadad Reviewación: Video 20, 30 Servición de sectorios mentos (COUVD): VisorQuestAddionasio (48,42 MB) Internationamento (COUVD): VisorQuestAddionasio (48,42 MB) Internationamento (COUVD): VisorQuestAddionasio (48,42 MB)                                                                                                    |                                       | Memoria de vídeo: 128 MB                                                                                                    |                             |  |  |  |
| Controlador DE     Controlador DE     Controla                                                                                                    | Magada                                | Aceleración: Vídeo 2D, 3D<br>Servidor de escritorio remoto: Inhabilitado                                                                         |                             |  |  |  |
| Controllador DE<br>DE escundario mestro:<br>DE escundario mestro:<br>CODVOS:<br>Viso-GuestAdditons.iso (48.42 MB)<br>Controllador de antintón: Pulsavuda<br>Controllador de antintón: Pulsavuda<br>Pulsavuda<br>Controllador de antintón: Pulsavuda<br>Controllador de antintón: Pulsavuda<br>Controllador de antintón: Pulsavuda<br>Pulsavuda<br>Pulsavu | gnome34                               | Almacenamiento                                                                                                    |                             |  |  |  |
| Audio Controlador de anênsôn: PulsaNudo Controlador de anênsôn: PulsaNudo Controlador de anênsôn: PulsaNudo Controlador de anênsôn: Audo etel HO                                                                                                    | C Prograd                             | Controlador IDE<br>IDE primario maestro: windows 7.vdi (Normal, 100.43 GB)<br>IDE secundario maestro (CD/DVD): VBoxGuestAdditions.iso (48.42 MB) |                             |  |  |  |
| Controlador de avrilindo: Pudeadudo<br>Controlador: Audio Intel PO                                                                                                    |                                       | ∯ Audio                                                                                                    |                             |  |  |  |
|                                                                                                    |                                       | Controlador de anfitrión: PulseAudio<br>Controlador: Audio Intel HD                                                                              |                             |  |  |  |
| Adaptador 1: Intel PR0/1000 MT Desistop (Adaptador puerte, eth.1)                                                                                                    |                                       | (P Red                                                                                                    | ^`                          |  |  |  |
| ✓ US0         Fitros de dispositivos: 0 (0 activo)         ✓ Carpetas comparidas         Carpetas comparidas: 1         ✓ Descripción         Ninguna                                                                                                    |                                       | Adaptador 1: Intel PRO/1000 MT Desktop (Adaptador puente, eth)                                                                                   | 1                           |  |  |  |
| Fibro de dispositivos (0 activo)  Carpetas compartidas: Carpetas compartidas: Carpetas compartidas compartidas: Carpetas compartidas compartidas: Carpetas compartidas compartidas compartidas: Carpetas compartidas compartidas compart                                                                                                    |                                       | Ø USB                                                                                                    |                             |  |  |  |
| Carpetas compartidas Carpetas compartidas: 1                                                                                                    |                                       | Filtros de dispositivos: 0 (0 activo)                                                                                                    |                             |  |  |  |
| Carpetas competatos: 1   Descripción  Norguna                                                                                                    |                                       | Carpetas compartidas                                                                                                    |                             |  |  |  |
| V Description<br>Ninguna                                                                                                    |                                       | Carpecas compartidas: 1                                                                                                    |                             |  |  |  |
| ( in your a                                                                                                    |                                       | Descripción                                                                                                    |                             |  |  |  |
|                                                                                                    |                                       |                                                                                                    |                             |  |  |  |
|                                                                                                    |                                       |                                                                                                    |                             |  |  |  |
|                                                                                                    | l                                     |                                                                                                    |                             |  |  |  |

## WINE I

Wine (acrónimo recursivo en inglés para Wine Is Not an Emulator, que significa «Wine no es un emulador») es una reimplementación de la API de Win16 y Win32 para sistemas operativos basados en Unix.

Permite la ejecución de programas para MS-DOS, Windows 3.11, Windows 95, Windows 98, Windows ME, Windows NT, Windows 2000, Windows XP, Windows Vista y 7.

### \$ sudo apt-get install wine

## WINE II

| Cor                                                     | nfiguración de Wine                                                                                                    | × |
|---------------------------------------------------------|----------------------------------------------------------------------------------------------------|---|
| Aplicaciones Librería<br>Unidades                       | is Gráficos Integración de escritorio<br>Audio Acerca de                                                                                                    |   |
|                                                         | <b>Wine</b> 1.3.28<br><u>btp://www.wineha.ord</u><br>This program is free software; you can<br>redistribute it and/or modify it under the<br>terms of the GNU Lesser General Public<br>License a published by the Free Software<br>Foundation; either version 2.1 of the<br>License, or (at your option) any later<br>version. |   |
| Información de Registi<br>Propietario:<br>Qrganización: | ro de Windows                                                                                                    |   |
|                                                         | Aceptar Cancelar Aplicar                                                                                                    |   |

æ

▶ ★@ ▶ ★ 臣 ▶ ★ 臣 ▶

## Parte IV

## Licencia

José Antonio Serrano García Ubuntu 12:04

э

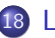

### 18 Licencia de este documento

José Antonio Serrano García Ubuntu 12:04 э

=

-

Licencia de este documento

## Esta presentación tiene licencia BY-NC-SA.

Esta licencia cuyo texto puedes obtener en:

http://creativecommons.org/licenses/by-nc-sa/3.0/

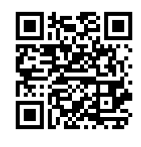

José Antonio Serrano García Copyright (c) 2012

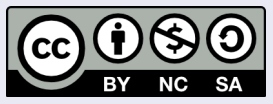

Este obra está bajo una licencia Creative Commons Reconocimiento-NoComercial-CompartirIgual 3.0 Unported.

José Antonio Serrano García

# Parte V

## Contacto

José Antonio Serrano García Ubuntu 12:04

æ

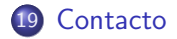

æ

<ロト <部ト < 注ト < 注ト

#### Contacto

## Contacto

## José Antonio Serrano García

- Doctorando en Comunicación Audiovisual
- Máster en Información Científica: tratamiento, acceso y evaluación.
- Licenciado en Comunicación Audiovisual.
- Diplomado en Informática de Gestión.
- Máster en Formación y Tecnologías para E-learning.
- Máster en Administración de la PRL
- Técnico Superior en Prevención de Riesgos Laborales.
- Correo electrónico: guadalinex.joseantonio@gmail.com

Curriculum Vitae. https://sites.google.com/site/cvjasg/

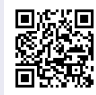

# Parte VI

FIN

José Antonio Serrano García Ubuntu 12:04

æ

∃ >

**₽ > <** €

José Antonio Serrano García Ubuntu 12:04

◆□ ▶ ◆□ ▶ ◆ □ ▶ ◆ □ ▶ ● □ ● ● ● ●